问题描述:客户打开奇安信无反应 操作步骤

一、右击空白处--> 打开终端

kylin@kylin-greatwall: ~/桌面
文件(F) 编辑(E) 视图(V) 搜索(S) 终端(T) 帮助(H)
kylin@kylin-greatwall:~/桌面\$

二、终端输入 qaxbrowser-safe

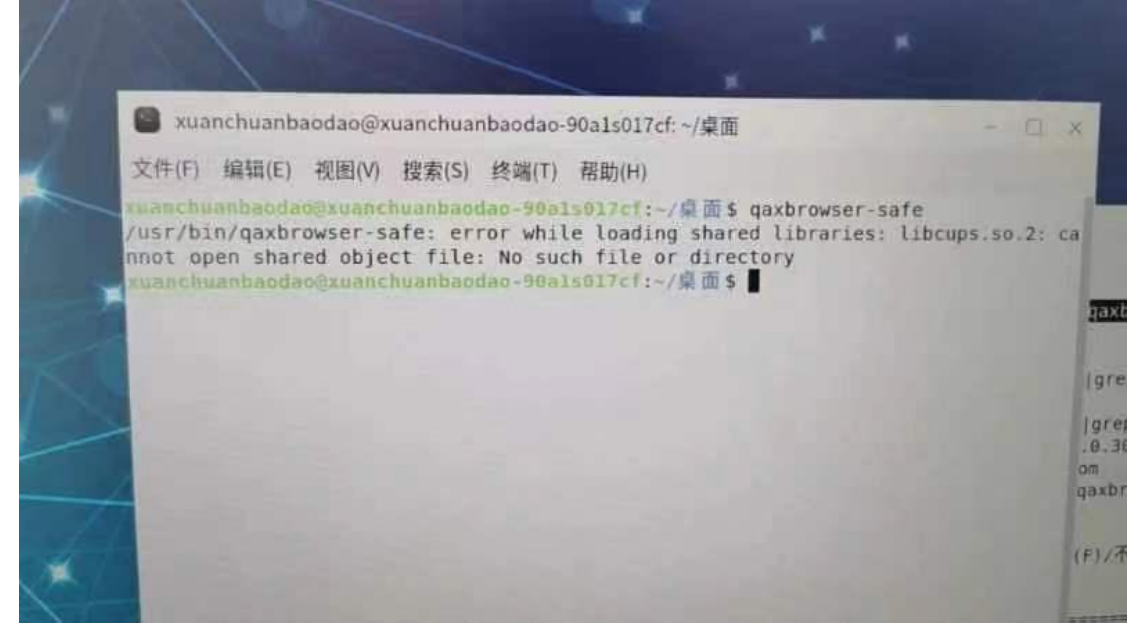

 $\Box \times$ 

可以看到报错信息提示,没有 libcups.so.2 的库文件

## 三、查看系统是否有 libcups.so.2 的库

命令如图所示

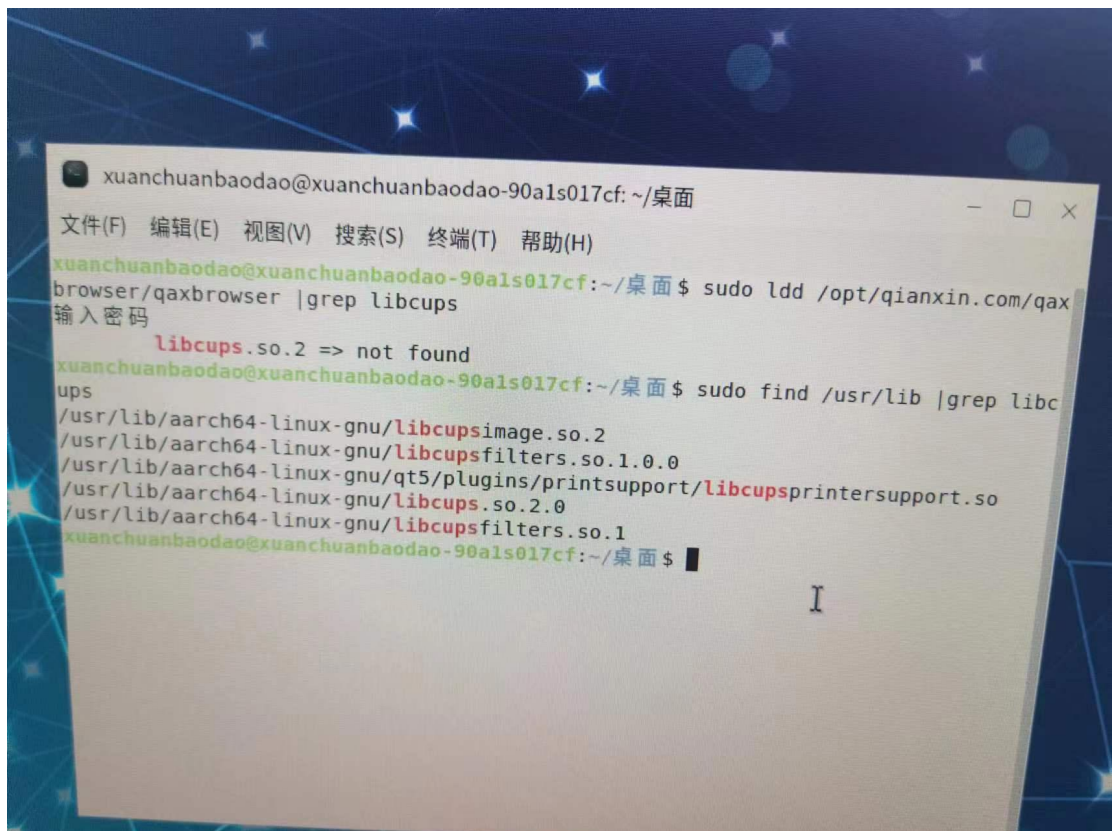

上图所示只有 libcups.so.2.0 的库,没有 libcups.so.2 的库

## 四、新建链路进行修复

| 🕘 kylin@kylin-                             | greatwall: /media                                          |                               |                        | _                |       | ×  |
|--------------------------------------------|------------------------------------------------------------|-------------------------------|------------------------|------------------|-------|----|
| 文件(F) 编辑(E)                                | 视图(V) 搜索(S)                                                | 终端(T) 帮助(H                    | )                      |                  |       |    |
| <mark>kylin@kylin-gr</mark><br>.0 /usr/lib | <mark>eatwall:/media</mark> \$<br>/aarch64-linux- <u>c</u> | sudo ln -s /<br>gnu/libcups.s | usr/lib/aarch64<br>o.2 | -linux-gnu/libcu | ps.so | .2 |
|                                            |                                                            |                               |                        |                  |       |    |

## 五、查看库文件

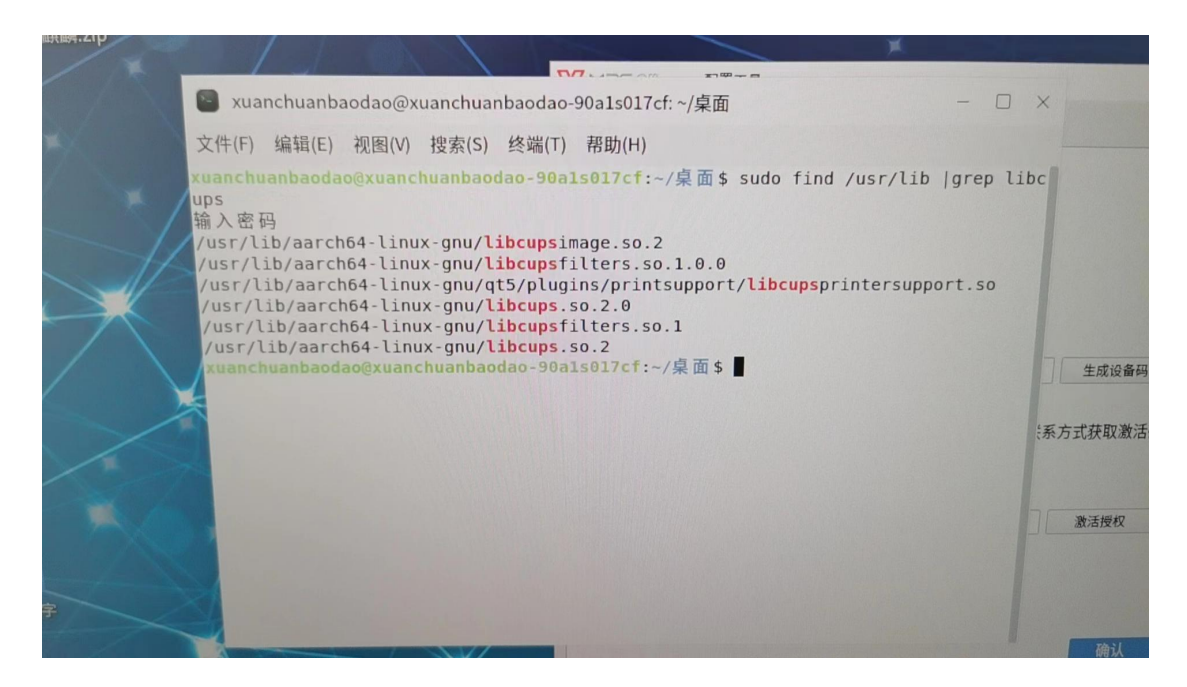

重新打开奇安信浏览器